# EASY COMPUTING woordentrainer hulp

#### Welkom bij het helpprogramma van EASY COMPUTING woordentrainer!

Klikt u op de gewenste plek op het beeldscherm om bij het gewenste hulphoofdstuk te komen of scroll naar beneden.

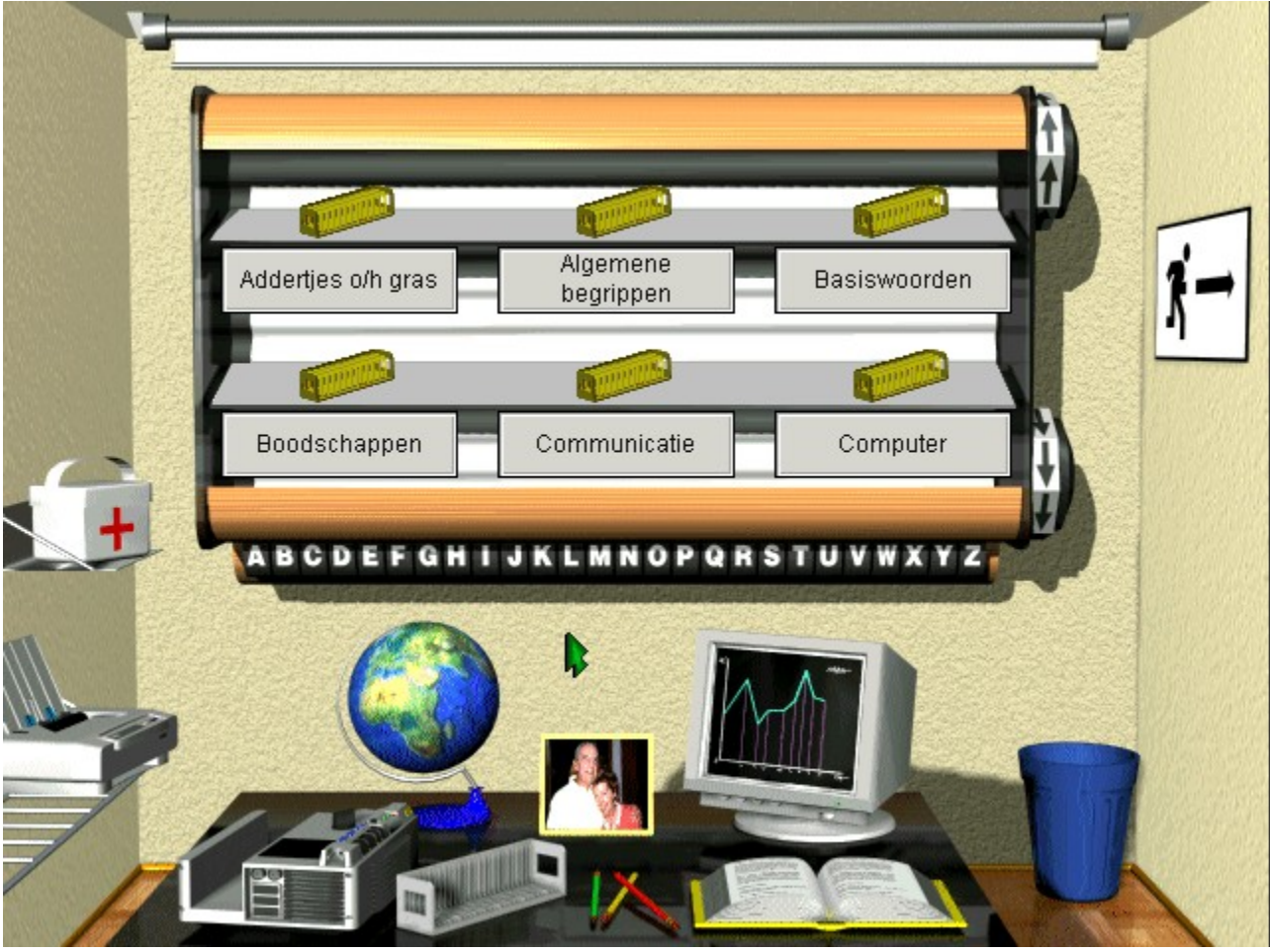

<u>Inleiding</u> <u>De muiscursor</u> <u>Het hoofdscherm</u> <u>De studiemodus</u> <u>De testmodus</u> <u>De examenmodus</u>

### Inleiding

De EASY COMPUTING woordentrainer heeft een intuïtieve grafische oppervlakte voor het snel en effectief gebruiken van het programma. Op alle plekken waar zich een functie verbergt wordt een geanimeerde cursor getoond. Zo zijn functies erg snel herkenbaar.

Het omvangrijke woordenboek dat is meegeleverd, is onderverdeeld in 30 lessen die door de diadozen in het menu vertegenwoordigd worden en kan door u naar behoefte worden uitgebreid. Door middel van kleuren wordt de leerstatus zowel bij de diadozen maar ook bij de verschillende afzonderlijke woorden gedocumenteerd

Geel betekent dat het woord nog niet getest werd. Rood betekent dat het woord bij de test niet herkend werd en groen betekent tenslotte dat de vraag goed beantwoord werd. Hierbij speelt het geen rol in welke van de acht ter beschikking staande testmodi het woord goed beantwoord werd.

De diadozen wisselen parallel van kleur. Is de doos geel dan betekent dit dat van deze les nog geen woord getest werd. Rood betekent dat u het woord niet correct wist en pas als alle woordvragen van een les goed werden beantwoord, wordt de doos groen. Met een klik op de rechter muisknop op een diadoos roept u gedetailleerde informatie op over het aantal woorden dat u wel en niet wist.

### **De Muiscursor**

De muiscursor is een belangrijk aanwijsinstrument in dit programma en heeft een reeks functies.

Standaard is de muiscursor een groene pijl:

Als er achter de plek waar zich de muiscursor bevindt een functie verborgen is, wordt de cursor, afgaande op de desbetreffende functie, geanimeerd. Zo herkent u erg gemakkelijk op welke plek van het beeldscherm het nut heeft te klikken en welke functie u kunt verwachten.

Op bepaalde posities is het bovendien mogelijk met behulp van de rechter muisknop extra informatie op te roepen of functies uit te voeren. Zo volgt er op een klik met de rechter muisknop op een diadoos in het menu het tonen van detailinformatie over de gekozen les.

### Het hoofdscherm

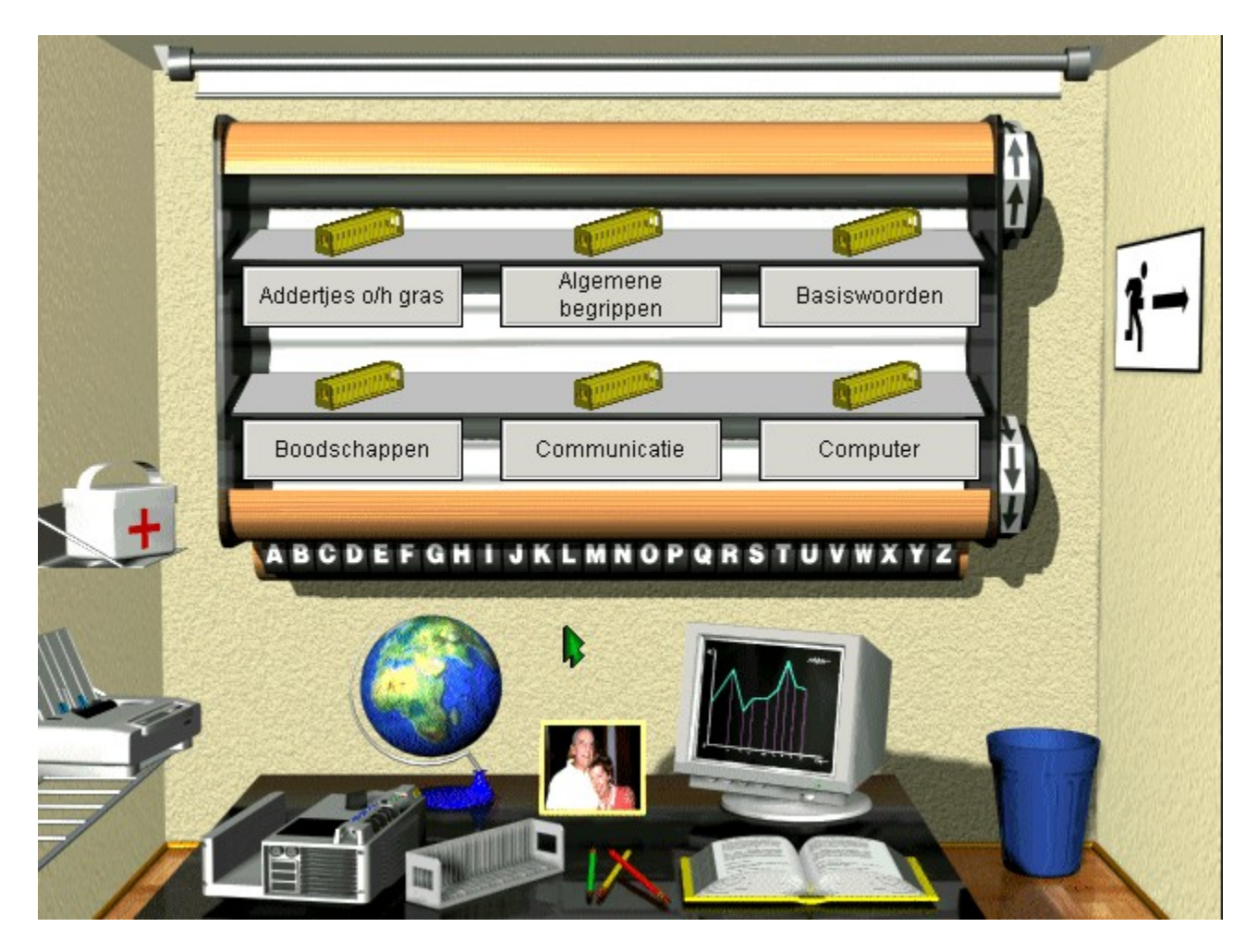

Het hoofdscherm bevat alle functies voor het besturen van het programma. U werkt met een intuïtieve gebruikersoppervlakte waarop de functies net als op een bureau geplaatst zijn. De afzonderlijke elementen zijn:

<u>De Boekenplank</u>- Hierop staan alle diadozen die de lessen vertegenwoordigen. Met de beide schakelvlakken rechts kunnen de boekenplanken voorwaarts en achterwaarts bewogen worden. De letterbalk onderaan staat een snel alfabetisch sorteren van de lessen toe.

De diadozen vertegenwoordigen de verschillende lessen. Met de rechter muisknop roept u de informatie voor de lessen op. Door middel van Drag & Drop met de linker muisknop beweegt u de diadoos over het beeldscherm en kunt u deze op een ander symbool plaatsen (bijvoorbeeld op de projector bij het opvragen van de woorden). Dubbelklikken op een diadoos opent ook een les.

De eerste-hulp-box- Hier roept u de helpfuncties aan.

<u>De Printer</u> - Dit is het symbool van printopties. U kunt bijvoorbeeld diadozen op de printer plaatsen om woordenlijsten af te drukken. Een klik met de rechter muisknop op de printer opent de printeropties.

<u>De projector</u> - Wanneer u een diadoos op de projector plaatst, worden de verschillende studie- en testmodi geactiveerd.

<u>De globus</u> - Deze maakt het omschakelen tussen woordenboeken mogelijk als u meerdere woordenboeken (bijvoorbeeld voor Frans, Spaans of speciale themas) geïnstalleerd heeft.

<u>De lege diadoos</u> - Hiermee roept u de functie op voor het maken van eigen lessen, toevoegen van woorden en ook het bewerken van de lessen.

 $\underline{De \ foto}$  - De foto dient voor de gebruikersaanmelding. Er kunnen willekeurig veel verschillende gebruikers met het programma werken. Elke gebruiker heeft dan zijn eigen leerstatistiek en kan eigen lessen maken.

De stiften- Hiermee stelt u lettertype en -grootte in waarin de woorden getoond worden.

<u>Het statistiekscherm</u>- De statistiek laat u het studieresultaat en de vooruitgang aan de hand van diagrammen zien.

<u>Het alfabetische woordenboek</u> - Deze dient voor het snel opzoeken van afzonderlijke woorden en is zelf aan te vullen. Bovendien kan het door Windows ook via een icoon direct opgeroepen worden opdat u snel een woord kunt opzoeken.

De prullenbak- Deze is voor het wissen van lessen die u niet meer nodig heeft.

Programma beëindigen- Met een klik op het eindesymbool verlaat u het programma.

<u>Het menu</u> - Het menu verschijnt automatisch wanneer u met uw muiscursor in het bovenste gedeelte van het beeldscherm beweegt. Hier heeft u alle belangrijke programmafuncties nog een keer ter beschikking en daarnaast kunt u de basisinstellingen van het programma veranderen.

### De boekenplank

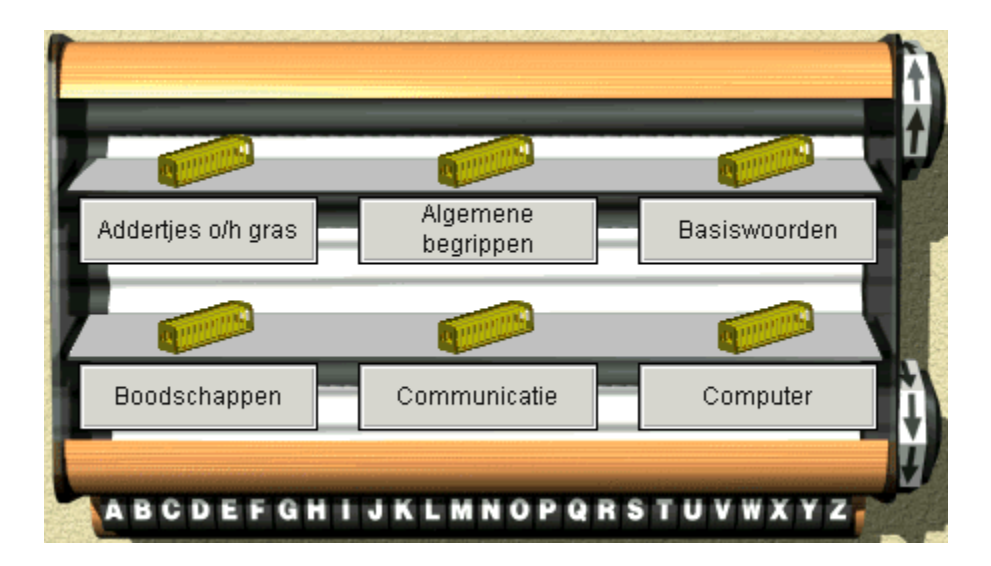

De boekenplank is een centraal menu voor de keuze van de te leren of te bewerken les. Om een les te kiezen beweegt u over de boekenplankbodems òf met de rechts geplaatste pijlen voor- en achteruit òf u kiest met de letterbalk de beginletter van de gewenste les en u komt rechtstreeks en snel waar u wilt zijn.

Per Drag & Drop met de linker muisknop verplaatst u de diadoos over het beeldscherm. Wanneer u de diadoos op een symbool plaatst en een geanimeerde cursor ziet, dan bewerkstelligt dit plaatsen van de diadoos op dit symbool een functie. De diadoos kan naar de volgende symbolen worden gesleept en met een hernieuwde klik geplaatst worden.

Printer - Voor het printen van woordenlijsten.

Projector - Voor het leren van woorden.

*Lege diadoos* - Voor het bewerken van een les (alleen mogelijk met een door u nieuw gemaakte les).

Statistiekscherm - Voor het tonen van de leer- en vragenstatistiek van de door u gekozen les.

*Woordenboek* - Roept het woordenboek met een filter voor deze les op, d.w.z. dat alleen de invoer van deze lessen in dit woordenboek worden getoond.

Prullenbak - Voor het wissen van een les (alleen mogelijk met een door u nieuw gemaakte les).

Een dubbelklik op een les op de boekenplank bewerkstelligt hetzelfde als het plaatsen van een les op de projector. Hiermee wordt het leren van de woorden opgeroepen.

Een klik met de rechter muisknop roept de informatie over de les op. Hier ziet u hoeveel

woorden de les heeft en hoeveel u hiervan reeds met of zonder succes heeft getest.

### **De eerste-hulp-box**

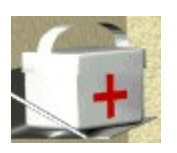

De eerste-hulp-box vertegenwoordigt de help-functie van EASY COMPUTING woordentrainer.

Deze hulp gebruikt u zoals bij Windows gebruikelijk is. Alle onderstreepte woorden zijn van hyperlinks voorzien zodat een muisklik op zon woord meer over dit thema laat zien.

Bovendien staat er een uitgebreide index met zoekfuntie tot uw beschikking.

### **De projector**

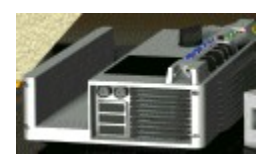

Als u een diadoos op de projector plaatst, wordt er een afstandsbediening getoond voor het starten van de leer-, test-, of examenmodus.

Door te klikken op één van de drie opties van de afstandsbediening roept u de betreffende modus op.

<u>Studiemodus</u> - Hier bekijkt u de woorden om te leren. Desgewenst worden de woorden voorgezegd. Bovendien kunt u de taalkeuze uitschakelen.

<u>Testmodus</u> - In deze modus staan u in totaal acht variaties ter beschikking om uw kennis te testen. De woorden die u niet weet, worden automatisch d.m.v. statistische methodes herhaald om een optimaal studieresultaat te waarborgen.

<u>Examenmodus</u> - In deze modus krijgt u een aantal woorden voorgeschoteld die u in een bepaalde tijd moet beantwoorden. Hiermee wordt een examensituatie nagebootst.

Na het beëindigen van één van deze drie modi wordt er weer een afstandsbediening getoond zodat u, zonder met de les te stoppen, snel naar een andere modus kunt schakelen. Deze instelling kunt u echter, indien gewenst, in het menu *Instellingen* onder *Opties* veranderen.

### **De printer**

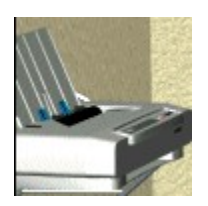

De printer vertegenwoordigt de printfunctie van het programma. Voor het printen hoeft u alleen maar het gewenste per Drag & Drop op de printer te plaatsen.

U drukt bijvoorbeeld woorden van een les af indien u een diadoos van de boekenplank op de printer plaatst.

Een klik met de rechter muisknop op de printer roept de print-opties op. Hier kunt u het printertype definiëren en de print-opties veranderen.

### De globus

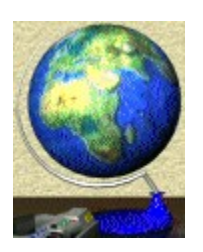

De globus maakt het wisselen tussen actieve woordenboeken alsmede de taalkeuze mogelijk. De functie voor het wisselen van het actieve woordenboek is alleen dan beschikbaar als u verdere woordenboeken (bijvoorbeeld Frans of Spaans) gekocht en geïnstalleerd heeft.

In de lijst van de beschikbare woordenboeken kiest u dan eenvoudig het gewenste woordenboek uit met een dubbelklik en dan wordt het geactiveerd.

Bovendien kunt u nog de taalkeuze maken. Dit heeft invloed op de studiemodus. Als u bijvoorbeeld voor Nederlands-Engels kiest, wordt in de studiemodus boven in het beeldscherm het Nederlandse woord getoond en onder in het beeldscherm het Engelse. Het is precies omgekeerd wanneer u voor Engels-Nederlands kiest.

### De lege diadoos

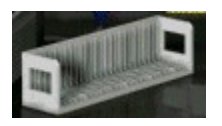

Achter de lege diadoos verbergen zich de functies voor het maken van nieuwe lessen en woorden. Om een reeds bestaande les te veranderen, plaatst u deze eenvoudig per Drag & Drop van de boekenplank op de diadoos. Maar dit is alleen met zelfgemaakte lessen mogelijk. Meegeleverde lessen kunnen niet veranderd worden.

De verschillende mogelijkheden van dit programma leggen wij u stap voor stap in het volgende gedeelte uit. Kies a.u.b. de gewenste actie:

Nieuwe les maken

Bestaande les veranderen

Woorden in een eigen les kopiëren

Nieuwe woorden invoeren

Woorden veranderen

Woorden uit een les wissen

Les naar een andere gebruiker kopiëren

### Nieuwe les maken

1. Uit het hoofdmenu klikt u met de muiscursor op een lege diadoos. Hierdoor wordt automatisch een nieuwe les gemaakt die een nieuwe naam krijgt. Deze nieuwe naam verschijnt links op het beeldscherm in het veld *Les*.

2. Deze naam kunt u blijven gebruiken of desgewenst een nieuwe naam geven.

3. Bij het gebruik van een lange naam (meer dan 15 tekens) dient u de naam met een leeg teken in tenminste twee gedeeltes op te delen, opdat het programma de naam in twee regels kan tonen.

### Bestaande les veranderen

1. Plaats hiervoor een diadoos van de boekenplank per Drag & Drop op de lege diadoos die zich op het bureaublad bevindt.

2. In het getoonde venster worden aan de linkerkant de naam van de les alsmede alle daartoe behorende woorden weergegeven. U kunt nu nieuwe woorden invoeren, woorden wissen of meegeleverde woorden in deze les kopiëren.

### Woorden in een eigen les kopiëren

De eenvoudigste manier om een eigen les te maken, is om de meegeleverde bestanden te gebruiken en de woorden in de eigen les te kopiëren.

Aan de rechterkant van het beeldscherm ziet u een lijst met de kop *Woorden*. In deze lijst worden alle woorden van een les of het totale bestand aan woorden getoond.

1. Eerst moet u kiezen waar de te kopiëren woorden vandaan komen.

a) Om de woorden van een les te zien kiest u in het veld Les de gewenste les uit.

b) Om alle woorden te zien klikt u het kruis voor het woord Les weg.

c) Om uw **zelf ingevoerde woorden** of woorden die een andere gebruiker ingevoerd heeft te zien, klikt u rechts bovenaan op het woord *Gebruiker* en u kiest dan in de daarnaast staande lijst de gewenste gebruiker uit. Hierop verschijnt daaronder de lijst van alle door deze gebruiker gemaakte lessen met de daarbij behorende woorden.

2. Vervolgens markeert u de gewenste woorden. Met de schakelplek *Alles markeren* activeert u alle gekozen woorden in de lijst. Door het klikken met de muis markeert u een enkel woord. Met een volgende klik op het woord wordt deze weer gede-activeerd. Zo kunt u willekeurig veel woorden markeren.

3. Nu klikt u op de pijl in het midden (Pijl naar links), om het woord in de eigen les te kopiëren.

4. Dit alles kunt u willekeurig vaak herhalen om een eigen les samen te stellen.

5. Tenslotte beëindigt u dit proces met OK. Hiermee is de les bewaard en klaar voor gebruik.

### Nieuwe woorden invoeren

Een les kan natuurlijk zowel uit gekopieerde maar ook uit zelf ingevoerde woorden bestaan. Om zelf woorden in te voeren, gaat u als volgt te werk:

1. Klikt u op het Veranderen-schakelvlak linksonder op het beeldscherm.

2. In het daarop verschijnenende invoerscherm voert u alle data voor de woorden in. De velden *Grammatica vreemde taal* en *Grammatica Nederlands* vult u met behulp van het *Zoek*-schakelvlak uit, dat alle mogelijke grammaticavormen in een lijst ter beschikking stelt. Het veld *Spraakbestand* maakt het u mogelijk om zelf opgenomen *wav*-bestanden in te voeren, zodat u ook eigen woorden van spraak kunt voorzien. Nadat u alle velden heeft ingevuld, klikt u op *OK*.

3. In het hoofdvenster moet u nu alleen nog het ingevoerde woord met het *Pijl naar boven*-schakelvlak, dat zich links in het midden bevindt, in de woordenlijst kopiëren.

### Woorden veranderen

U kunt elk willekeurig woord uit het meegeleverde woordenbestand ook veranderd in de eigen les opnemen.

1. Zoekt u het gewenste woord uit in de lijst aan de rechterkant.

2. Kopieert u het woord met het Pijl naar links-Schakelvlak in het veld Te veranderen woorden.

3. Klikt u op het Veranderen-Schakelvlak.

4. Verander alle gewenste gegevens en klikt u op OK.

5. Kopieert u de veranderde woorden met het *Pijl naar boven*-schakelvlak in de lijst van de eigen les.

Ook kunt u de reeds in de linker lijst staande woorden weer veranderen indien u ze markeert en met het *Pijl naar beneden*-schakelvlak in het veld *Te veranderen woorden* kopieert.

# Woorden uit een les wissen

|                                                                       | X |               |
|-----------------------------------------------------------------------|---|---------------|
| Een in de linker lijst gemarkeerd woord wist u heel eenvoudig met het |   | -schakelvlak. |

### Les naar een andere gebruiker kopiëren

Als zich meerdere gebruikers in de woordentrainer aangemeld hebben, kunt u ook enkele lessen van de ene gebruiker naar de andere kopiëren. U gaat als volgt te werk:

1. Meldt u zich met de *Aanmeld*-functie als de gebruiker aan in het hoofdmenu waarnaar een les gekopieerd moet worden.

2. Klikt u in het hoofdmenu op de lege diadoos.

3. Klikt u rechtsboven op het veld *Gebruiker* om de gebruikerslijst te activeren en kies de gebruiker die de te kopiëren les gemaakt heeft.

4. Dan kiest u in de daaronderstaande lijst de gewenste les uit.

5. Links naast de les klikt u nu op het Pijl naar links-schakelvlak om de gewenste les te kopiëren.

6. Beëindig dit proces met *OK*. Hiermee heeft u dan een les van de ene gebruiker naar de andere gekopieerd.

### De foto

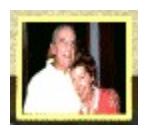

Reeds bij het eerste keer starten van het programma moest u zich als gebruiker in het programma aanmelden.

De EASY COMPUTING woordentrainer is hiermee in staat voor meerdere personen de individuele studiesituatie - d.w.z. welke woorden werden getest en met welk resultaat, welke extra woorden werden ingevoerd enz. - te bewaren.

Zo kunnen meerdere personen onafhankelijk van elkaar met het programma werken en zijn ze zelfs in staat met de <u>statistiek</u> hun studieresultaten te vergelijken.

Om een nieuwe gebruiker aan te melden, geeft u gewoon zijn naam in het invoervenster in, dat na een klik op de foto in het hoofdscherm getoond wordt.

Voor het wisselen van de actieve gebruiker klikt u eerst op de gewenste naam in de lijst en dan aansluitend op *OK*. Een dubbelklik op de naam is ook mogelijk.

Het wissen gebeurt parallel: eerst de naam uit de lijst kiezen en dan op *Wissen* klikken. Na een vraag ter bevestiging wordt de gebruiker dan gewist.

Mocht u zich vergist hebben, dan bent u op deze plek nog in staat met het schakelvlak *Afbreken* het wissen weer ongedaan te maken. Pas door het klikken van *OK* wordt de gewiste gebruiker voorgoed uit het programma verwijderd.

### De stiften

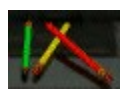

Met behulp van dit symbool kiest u het lettertype voor het tonen van de woorden uit. Alle in Windows geïnstalleerde lettertypes tot een grootte van 16 punten zijn beschikbaar.

Uit de lijst van de beschikbare lettertypes en -groottes kiest u gewoon het gewenste uit. Onderaan ziet u een voorbeeld zodat u er een idee van heeft hoe de woorden dan later getoond worden. Dan bewaart u uw instelling met *OK*.

De instelling van het lettertype wordt voor elke gebruiker afzonderlijk bewaard, zodat iedereen het programma naar zn eigen wensen kan configureren.

### Het statistiekscherm

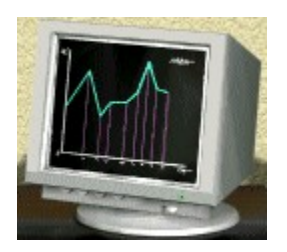

Een muisklik op het statistiekscherm roept de statistiek voor het gehele woordenboek op. U ziet aan de hand van vier balken hoeveel woorden u nog niet getest heeft, nog niet wist, zonder hulp niet had geweten (d.w.z. pas na het oproepen van de *Tip*-functie of na kleine invoerfouten) en goed had.

Als u een diadoos van de boekenplank per Drag & Drop op het statistiekscherm plaatst, wordt de statistiek precies voor deze les getoond (met dezelfde gegevens als bij bij de totaalstatistiek).

Over het schakelvlak *Vergelijken* kunt u uw statistiek met het studieresultaat van een andere gebruiker in het systeem vergelijken. U kiest dan gewoon de gewenste gebruiker uit de namenlijst en elk van de vier balken wordt voor de tweede gebruiker nog een keer getoond.

Het vergelijken van de statistieken is alleen mogelijk met de door het programma meegeleverde lessen.

Het schakelvlak *Printen* zorgt ervoor dat de op het beeldscherm aanwezige statistiek door uw printer wordt afgedrukt.

### Het alfabetische woordenboek

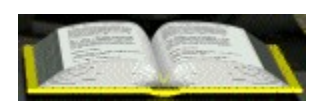

Het alfabetische woordenboek bevat een complete lijst van alle in het programma voorkomende woorden voor de gekozen taal en is alfabetisch gerangschikt.

Voor het zoeken van een begrip klikt u op één van de letters in het ernaast staande register of u geeft de beginletter boven in het invoerveld in.

Na de invoer van de beginletter kunt u met de volgende toetsen navigeren:

| <pijl><omhoog></omhoog></pijl>                                                                    | vorig woord                             |
|---------------------------------------------------------------------------------------------------|-----------------------------------------|
| <pijl><omlaag></omlaag></pijl>                                                                    | volgend woord                           |
| <plaatje><omhoog></omhoog></plaatje>                                                              | vorige pagina                           |
| <plaatje><omlaag></omlaag></plaatje>                                                              | volgende pagina                         |
| <omschakelen><ent< td=""><td>er&gt; vorig woord, passend bij het zoeken</td></ent<></omschakelen> | er> vorig woord, passend bij het zoeken |
| <enter></enter>                                                                                   | volgend woord, passend bij het zoeken   |

Met de vlag linksboven schakelt u de taalkeuze om. Hiermee kunt u het woordenboek dan òf naar de Nederlandse begrippen òf naar de begrippen van de vreemde taal kiezen en ook naar de betreffende woorden zoeken.

Als u alleen bepaalde woordsoorten wilt zien, dan staat u een omvangrijke filterselectie ter beschikking die u met behulp van het *Filter*-schakelvlak oproept.

Op het beeldscherm ziet u twee lijsten. In de linker lijst ziet u alle lessen, in de rechter alle grammaticale toekenningen.

Alle blauwe regels zijn actief, d.w.z. de bijbehorende woorden worden in het woordenboek getoond. Om een regel te de-activeren klikt u gewoon met de muis op deze regel. Door opnieuw te klikken wordt deze weer geactiveerd.

De schakelaars onderaan maken het u mogelijk alle invoer van de lijsten in één keer te activeren of te de-activeren.

Hiermee kunt u bijvoorbeeld aangeven: Laat alle werkwoorden uit de les Algemene Begrippen zien.

De instellingen van het filter worden permanent bewaard, d.w.z. ook na het beëindigen en herstarten van het programma zijn alle instellingen nog aanwezig.

Om het alfabetische woordenboek te sluiten, drukt u op het Eindigen-schakelvlak.

Het alfabetische woordenboek kunt u ook buiten de woordentrainer rechtstreeks in Windows met het betreffende icoon in de Programm-Manager-groep starten. Voor elke taal staat er een eigen icoon ter beschikking.

### De prullenbak

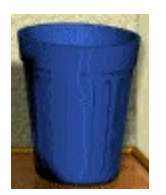

Met dit symbool bent u in staat niet meer gebruikte lessen te wissen. Ook dit gebeurt weer per Drag & Drop.

Voor het wissen van een les zoekt u de gewenste les van de boekenplank uit en plaatst deze met de muis op de prullenbak. Na een vraag ter bevestiging wordt deze les dan gewist.

De les is hiermee weliswaar van de boekenplank verdwenen, maar nog niet definitief gewist. Ze bevindt zich in de prullenbak, maar de prullenbak is nog niet geleegd.

Een klik op de prullenbak opent een lijst met alle lessen die zich in de prullenbak bevinden. Nu heeft u de mogelijkheid elke les ôf *Terug* op de boekenplank te plaatsen ôf met *Wissen* voorgoed te verwijderen.

Met *OK* sluit u dit proces af. Als u op *Stoppen* drukt, wordt het wissen resp. terugplaatsen niet uitgevoerd.

LET OP: het is niet mogelijk door het programma meegeleverde lessen te wissen.

# Programma beëindigen

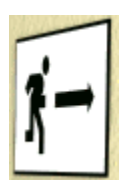

Met het *Einde*-symbool aan de rechterkant van het beeldscherm beëindigt u het werken met het programma. Alle instellingen die u gemaakt heeft, worden bewaard.

### Het menu

Het menu verschijnt automatisch als u met de muiscursor in het bovenste gedeelte van het beeldscherm beweegt. Via dit menu staan u de belangrijkste functies ter beschikking.

Bij *Les* kunt u rechtstreeks en snel een les kiezen. Hier ziet u een lijst van alle in het woordenboek voorhanden zijnde lessen. Een kleurige punt voor elke les symboliseert de status van de les (geel = nog niet getest, rood = niet alles geweten, groen = alles geweten).

In het menu *Instellingen* staat u ten eerste de optie ter beschikking het programma op volledig beeldscherm om te schakelen. Hiermee wordt het beeldscherm compleet door het programma gevuld en niets anders is meer zichtbaar.

Bij Opties heeft u de volgende instelmogelijkheden .:

*Altijd met de laatste les starten* - Als dit punt geactiveerd is, blijft na het verlaten van de studie, studie, of examenmodus de afstandsbediening met de uitgekozen les actief en kunt u direct met de les verder gaan.

*Korte hulp* - Hiermee schakelt u de korte hulp (Bubble-Help) in of uit, deze wordt getoond zodra de cursor langer dan ca. één seconde op een plaats staat.

Geluid - Het geluid van de soundeffects in de studie- en examenmodus schakelt u hier in of uit.

De volgende instellingen zijn alleen voor de studiemodus:

#### Woorden aantonen met

*Grammaticale toekenning* - Het tonen van de grammaticale categorie van het woord wordt in- en uitgeschakeld.

Geslacht - Het tonen van het geslacht van het woord wordt in-en uitgeschakeld.

*Werkwoordsvormen* - Het tonen van de werkwoordsvormen (onregelmatige werkwoorden) wordt in- en uitgeschakeld.

Voorbeeldzin - Het tonen van de voorbeeldzin wordt in- en uitgeschakeld.

#### Lijst van afkortingen

Onder het menu ? ziet u de verwijzing naar de lijst van afkortingen voor de grammaticale categorieën. Hier ziet u welke afkorting voor welke categorie gebruikt wordt. Via *Printen* kunt u deze lijst ook afdrukken en is deze hiermee steeds voorhanden.

### De studiemodus

In deze modus bekijkt u de woorden van een les. Voor het besturen staan u een grote en een kleine afstandsbediening (die alleen de meest noodzakelijke functies bevat) met de volgende opties ter beschikking:

#### Grote afstandsbediening

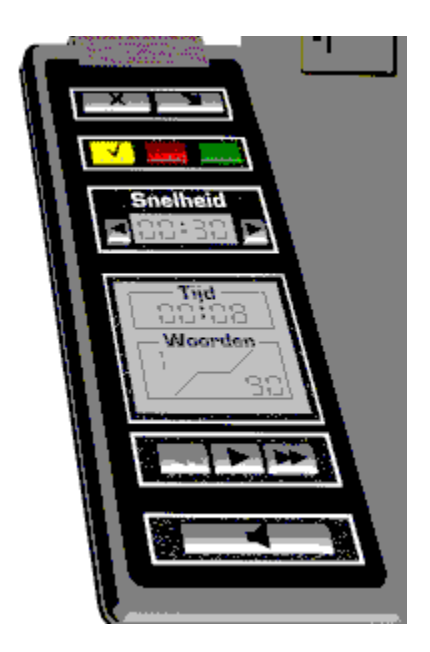

- **E** Beëindigen van de studiemodus.
- Omschakelen naar kleine afstandsbediening.
- Nog niet opgevraagde woorden laten zien.
- Niet gekende woorden laten zien.

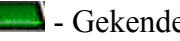

- Gekende woorden laten zien.

# Snelheid

- Verhoogt of verlaagt de snelheid in de automatische modus. De mimimumtijd bedraagt één seconde. Als de linker muisknop op één van de pijlen gedrukt blijft, geschiedt een snelle doorschakeling.

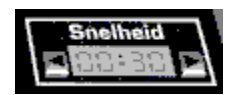

- Laat de totale studietijd voor deze les van de actuele sessie zien.

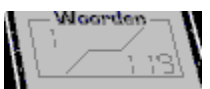

- Laat zien het hoeveelste woord van de les zojuist wordt getoond en hoeveel woorden deze les, afhankelijk van de gekozen kleurmodus, heeft.

- Woord terugbladeren; blijft de muisknop hier ingedrukt, dan wordt er snel gebladerd. Als alternatief kan deze functie ook met de toets <Plaatje omhoog> opgeroepen worden.

**I** - Omschakeling tussen de automatische modus en de manuele modus.

- Woord vooruit bladeren; blijft de muisknop hier ingedrukt, dan wordt er snel gebladerd. Als alternatief kan deze functie ook met de toets <Plaatje omlaag> opgeroepen worden.

- Schakelt het geluid in en uit.

#### Kleine afstandsbediening

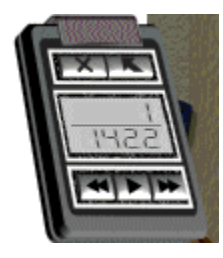

De kleine afstandsbediening bevat alleen de meest noodzakelijke elementen voor het besturen van het programma. Omdat ze minder opvalt dan de grote afstandsbediening leidt ze wat minder de aandacht van de woorden af en maakt het u gemakkelijker zich te concentreren op het leren van de woorden. De kleine afstandsbediening heeft de volgende functies:

- Het beëindigen van de studiemodus.

Image: - Naar de grote afstandsbediening omschakelen.

woorden deze les, afhankelijk van de gekozen kleurmodus, heeft.

Solution - Woord terugbladeren; blijft de muisknop hier ingedrukt, dan wordt er snel gebladerd. Als alternatief kan deze functie met de toets <Plaatje omhoog> opgeroepen worden.

**I** - Omschakelen tussen automatische modus en manuele modus.

- Woord vooruit bladeren; blijft de muisknop hier ingedrukt, dan wordt er snel gebladerd.. Als alternatief kan deze functie ook met de toets <Plaatje omlaag> opgeroepen worden.

#### **Verdere functies**

Een klik op één van de vlaggen op de achtergrond bewerkstelligt dat de woorden van de aangeklikte taal niet meer getoond worden. Door een volgende muisklik worden deze weer ingeschakeld. Hiermee is het eenvoudigweg mogelijk zichzelf te overhoren.

Een klik op het buitenlandse woord roept de geluidsuitvoer op.

Het tonen van detailbestanden van een woord, zoals grammatica, werkwoordsvormen, geslacht en voorbeeldzin, kunt in de opties in- en uitschakelen.

### De testmodus

In deze modus test u uw woordenkennis. Hiertoe heeft u acht verschillende testmogelijkheden ter beschikking. Voor het besturen heeft u ook een grote en een kleine afstandsbediening (die alleen de meest noodzakelijke functies bevat) met de volgende opties ter beschikking:

#### Grote afstandsbediening

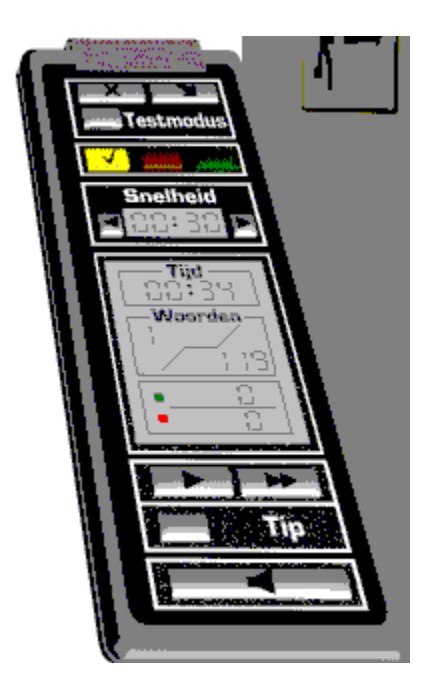

Beëindigen - Beëindigen van de testmodus.

Mini - Naar de kleine afstandsbediening omschakelen.

*Testmodus* - Via deze schakelaar roept u de instelling van de testmodi op. U krijgt hier meer over te weten als u op <u>HIER</u> klikt.

- Nog niet opgevraagde woorden laten zien.
- Niet gekende woorden laten zien.
- E Gekende woorden laten zien.

*Snelheid* - Verhoogt of verlaagt de snelheid in de automatische modus. De minimumtijd bedraagt één seconde. Als u met de linker muisknop één van de pijlen ingedrukt houdt, dan volgt een snelle doorschakeling.

*Tijd* - Laat de totale testtijd voor deze les van de actuele sessie zien.

Woorden - Laat zien het hoeveelste woord van de les zojuist getoond wordt en hoeveel woorden de les bevat.

Groen punt - Laat zien hoeveel vragen goed beantwoord werden.

Rood punt - Laat zien hoeveel vragen fout beantwoord werden.

> - Omschakeling tussen automatische modus en manuele modus. In de automatische modus wordt na de ingestelde tijd het overhoren van de woorden afgebroken. Het woord wordt als fout beantwoord gerekend en het volgende woord wordt overhoord.

>> - De volgende vraag oproepen.

*Tip* - Geef t de beginletters van het antwoord in de invoermodus aan. Kan tot driekeer gedrukt worden, zodat de eerste drie letters getoond worden. In de multiple-choice-tests is geen Tipfunctie beschikbaar. Als een woord alleen met behulp van de *Tip*-toets juist beantwoord werd, dan blijft deze als rood aangegeven, maar wordt niet meer zo vaak overhoord als een volledig fout beantwoorde vraag. In de statistiek wordt dit woord als Zonder hulp niet geweten gewaardeerd.

Luidspreker - Schakelt de geluidsweergave in en uit.

#### Kleine afstandsbediening

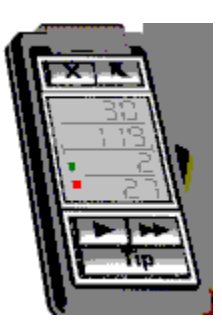

De kleine afstandsbediening bevat alleen de meest noodzakelijke elementen voor het besturen van het programma. Omdat deze minder opvalt dan de grote afstandsbediening leidt ze minder de aandacht van de woorden af en maakt het u gemakkelijker om zich op de vragen te concentreren. De kleine afstandsbediening heeft de volgende functies:

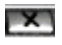

E - Beëindigen van de testmodus.

**I** - Naar de grote afstandsbediening omschakelen.

Laat zien het hoeveelste woord van de les zojuist wordt getoond en hoeveel woorden deze les, afhankelijk van de gekozen kleurmodus, heeft.

- Laat zien hoeveel vragen juist beantwoord werden.
- Laat zien hoeveel vragen fout beantwoord werden.
- Omschakelen tussen automatische modus en manuele modus.
- Volgende vraag oproepen.

- Laat de beginletters van het antwoord in de invoermodus zien. Kan tot drie keer gedrukt worden, zodat de eerste drie letters getoond worden. In de multiple-choice-tests is geen *Tip*-functie beschikbaar.

#### **Verdere functies**

Een klik op het buitenlandse woord activeert de spraak.

Bij het opvragen van een woord wordt de grammaticale toekenning altijd meegetoond opdat u weet welk type u verwachten kunt.

Elk woord wordt zo lang overhoord totdat u drie keer goed geantwoord heeft.

Als alle woorden van een les drie keer juist beantwoord zijn en u de les opnieuw voor een test opvraagt, dan krijgt u de volgende mededeling:

| U heeft alle woorden van deze les n<br>nefest                                                      | net-succes                |
|----------------------------------------------------------------------------------------------------|---------------------------|
| Wenst u, ter herhaling, de status va<br>terug te zetten, zodat u later alle wo<br>eens kan testen? | an deze les<br>borden nog |

Als u deze vraag met *Ja* beantwoordt, worden alle woorden van deze les weer van de status geel voorzien, d.w.z. in de oorspronkelijke staat teruggeplaatst. De les gedraagt zich dan zo, alsof u de

woorden nog niet getest had. Hiermee heeft u de mogelijkheid een les te herhalen.

### De opvraagmodi

| Nedendidastang woord       | l wordt aangeduid -> <u>M</u> ultiple choice vreemde taal |
|----------------------------|-----------------------------------------------------------|
| Vreemde taal wordt aa      | ngeduid -> M <u>u</u> ltiple choice Nederlands            |
| )<br>Vreemde taal wordt vo | orgelezen -> Multiple choice Nederlands                   |
| Nederlandstalig woord      | l wordt aangeduid -> <u>I</u> nvoeren vreemde taal        |
| Vreemde taal wordt aa      | ngeduidt -> I <u>n</u> voeren Nederlands                  |
| Vreemde taal wordt vo      | orgelezen -> in <u>v</u> oeren Nederlands                 |
| Dictee (vreemde taal v     | vordt voorgelezen -> invoeren vreemde taal)               |
|                            |                                                           |
| Invultoets                 |                                                           |

Het programma stelt u acht verschillende opvraagmodi ter beschikking. Dit zijn:

#### Nederlands woord wordt getoond - Multiple-choice vreemde taal

In deze modus wordt u een Nederlands woord en een reeks begrippen uit een vreemde taal getoond. U moet de juiste vertaling aanklikken.

#### Vreemde taal wordt getoond -> Multiple-choice Nederlands

In deze modus wordt u een woord uit een vreemde taal en een reeks Nederlandse begrippen getoond. U moet de juiste vertaling aanklikken. Het woord uit de vreemde taal wordt automatisch (als de luidsprekerknop op de afstandsbediening geactiveerd is) of desgewenst (als u met de linker muisknop op het woord uit de vreemde taal klikt) ook akoestisch ten gehore gebracht.

#### Een vreemde taal wordt voorgelezen -> Multiple-choice Nederlands

Ook in deze modus wordt een reeks Nederlandse begrippen gevraagd, maar het woord uit de

vreemde taal wordt alleen maar uitgesproken, niet getoond. Als extra wordt nog de grammaticale toekenning naar voren gebracht. U moet weer de juiste vertaling aanklikken. De uitspraak kunt u door een klik op het mondje herhalen.

Deze modus wordt automatisch gede-activeert als uw computer geen geluidskaart heeft.

#### Nederlands woord wordt getoond -> Invoer vreemde taal

In deze modus wordt een Nederlands woord getoond (met grammaticale toekenning) en u moet de juiste vertaling invoeren.

De invoeroefening werkt tolerant t.o.v. fouten. Dit betekent dat bij kleine fouten, zoals bijvoorbeeld een ontbrekende of een verdraaide letter u een tweede kans voor een goede invoer krijgt.

Als een woord pas na een typefout goed beantwoord werd, blijft deze als rood gekenmerkt, maar wordt niet meer zo vaak overhoord als een compleet fout beantwoord woord. In de statistiek wordt dit woord als Zonder hulp niet geweten aangemerkt.

#### Vreemde taal wordt getoond -> Invoer Nederlands

In deze modus wordt een woord uit een vreemde taal getoond (met grammaticale toekenning) en u moet de juiste Nederlandse vertaling invoeren.

De invoertest is tolerant t.o.v. fouten. Dit betekent dat u bij kleine fouten, zoals bijvoorbeeld een ontbrekende of verdraaide letter een tweede kans voor de goede invoer krijgt.

Als een woord pas na een typefout goed beantwoord werd, blijft het als rood gekenmerkt, maar wordt niet meer zo vaak overhoord als een compleet fout beantwoord woord. In de statistiek wordt dit woord als Zonder hulp niet geweten beoordeeld.

#### Een vreemde taal wordt voorgelezen -> Invoer Nederlands

In deze modus wordt een woord uit een vreemde taal voorgesproken en u moet de juiste Nederlandse vertaling invoeren. Met een klik op het mondje kunt u de spraak herhalen.

Ook hier werkt de invoertest tolerant t.o.v. fouten. Dit betekent dat u bij kleine fouten, zoals bijvoorbeeld een ontbrekende of verdraaide letter een tweede kans voor de goede invoer krijgt.

Als een woord pas na een typefout juist beantwoord werd, blijft deze als rood gekenmerkt, maar wordt niet meer zo vaak overhoord als een compleet fout beantwoord woord. In de statistiek wordt dit woord als Zonder hulp niet geweten beoordeeld.

Deze modus wordt automatisch gede-activeert als uw computer geen geluidskaart heeft.

#### Dictee

In deze modus wordt uw spelling getest. Een woord wordt voorgesproken en u moet het juist invoeren. Met een klik op het mondje kunt u de spraak herhalen.

Als een woord pas na een typefout juist beantwoord werd, blijft het als rood gekenmerkt, maar wordt niet meer zo vaak overhoord als een compleet fout beantwoord woord. In de statistiek wordt dit woord als Zonder hulp niet geweten beoordeeld.

Ook deze modus wordt automatisch gede-activeert als uw computer geen geluidskaart heeft.

#### **Tekst met lege ruimtes**

Een zin in een vreemde taal met een lege ruimte alsmede een complete Nederlandse vertaling worden getoond en u moet het ontbrekende woord in de juiste vorm invoeren.

### De examenmodus

In de examenmodus wordt een examen met tijdslimiet nagebootst. Er staan u drie variaties (15, 30 of 45 woorden in 15 minuten) ter beschikking. In elke variatie kunt u één van de acht vragenmodi gebruiken.

Als een les minder dan 30 of 45 woorden bevat, staan de verschillende opties niet tot uw beschikking. De eerste optie (15 woorden) kunt u altijd kiezen. Zijn in de les minder dan 15 woorden bewaard, dan wordt ook slechts dit aantal gevraagd, d.w.z. eventueel bijvoorbeeld acht woorden.

In de examenmodus wordt uw antwoord niet direct beoordeeld. U kunt alle woorden van het examen beantwoorden en willekeurig vooruit of terugbladerent. Pas na het einde van de examenduur resp. als u het examen per muisklik beëindigt, wordt uw invoer gecontroleerd en krijgt u het resultaat te zien.

Elk examen wordt bewaard en laat zich derhalve te allen tijde herhalen.

De examenmodus roept u op indien u een les van de boekenplank op de diaprojector plaatst en dan de modus *Examen* met de afstandsbediening oproept.

| Examenopties       |                                    | ×          |  |
|--------------------|------------------------------------|------------|--|
| <u>E</u> xamen     | Niveau                             |            |  |
| KNieuw examen 1 >  | ⊙ <u>1</u> 5 woorden in 15 m       | inuten     |  |
| < Nieuw examen 1 > | C <u>3</u> 0 woorden in 15 minuten |            |  |
|                    | O <u>4</u> 5 woorden in 15 minuten |            |  |
|                    | Examenresultaat                    |            |  |
|                    | Woorden:<br>Niet getest:           | 15         |  |
|                    | Niet gekend:                       | 0          |  |
|                    | Gekend:<br>Benodigde tijd:         | U<br>00:00 |  |
| ⊻erwijderen        | <u>R</u> esultaat laden            |            |  |
| ОК                 | Annuleren                          |            |  |

Daarna verschijnt een invoervenster waarin u de instellingen voor uw examen kunt maken..

Belangrijk hierbij is het toekennen van een duidelijke naam en het bepalen van het aantal te testen woorden. Als u dit bepaald heeft, drukt u op OK en kunt u nu de aanvraagmodus bepalen. Er staan u dezelfde acht variaties ter beschikking als in de testmodus. Hierna begint het examen.

Uit de lijst van de gemaakte examens kunt u natuurlijk ook één voor herhaling oproepen. Bij herhalingen kunt u dan alleen nog de testmodus veranderen, het aantal woorden en de woorden zelf blijven onveranderd.

In het examen zelf staat u een kleine afstandsbediening met de volgende functies resp. gegevens ter beschikking:

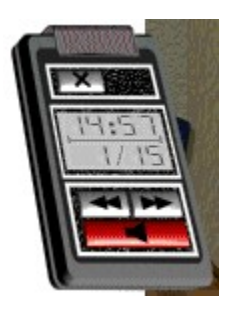

Voortijdig beëindigen van het examen.

Laat de nog resterende examentijd zien.

MISI Laat het aantal actuele woorden alsmede het totaal aantal woorden in het examen zien.

Laat het vorige woord zien.

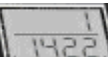

Laat het volgende woord zien.

Schakelt de spraak in of uit.

Na het examen verschijnt een uitgebreide beoordeling die u ook nog kunt afdrukken. Hier ziet u precies welke woorden u fout en goed beantwoord heeft.